# RSR Data Updates and Reports

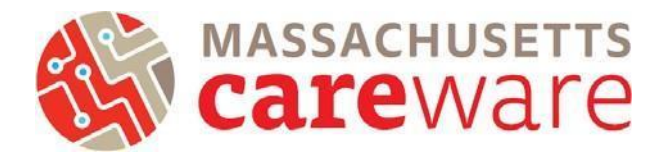

January 2025

This document provides instructions for running data quality reports, making data corrections, and creating the RSR XML and zip code files.

## Contents

| Navigating to RSR Reports                                           | 2  |
|---------------------------------------------------------------------|----|
| CAREWare Reports for Data Quality                                   | 3  |
| TLS Missing Ryan White Eligibility                                  | 5  |
| Correcting Ryan White Eligibility Status                            | 6  |
| Clients with Missing Zip Code Report & Correcting Missing ZIP Codes | 6  |
| HRSA Reports                                                        | 7  |
| RSR ZIP Code Count Report                                           | 7  |
| RSR Validation Report                                               | 9  |
| RSR Client Report (Running the RSR XML File)                        | 10 |
| RSR Viewer (Viewing the RSR XML file)                               | 11 |
| Submitting the RSR                                                  | 12 |

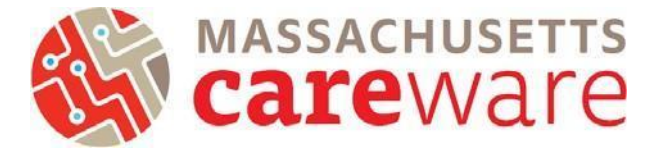

#### Navigating to RSR Reports

1. To navigate to the reports you will run as part of the RSR, first log in to the Massachusetts CAREWare system.

| Ryan White HIV                                         | Customize<br>Add Client<br>Find Client<br>Reports<br>Rapid Entry |                                                                                                    |
|--------------------------------------------------------|------------------------------------------------------------------|----------------------------------------------------------------------------------------------------|
| ** Connected to the<br>MDPH TEST<br>CAREWare Server ** | Submit<br>Login<br>Enter your CAREWare Username<br>Username:     | Appointments<br>My Settings<br>System Information<br>System Messages<br>Administrative Options<br>Switch Providers<br>Log Off |

- 2. Click on "Reports" from the main menu.
- 3. This will bring up a Reports menu of different types of reports that can be run.

| CAREWare Reports         |                                    |  |  |  |  |  |
|--------------------------|------------------------------------|--|--|--|--|--|
| <b>OCAREWare Reports</b> |                                    |  |  |  |  |  |
| HRSA Reports             | RSR And ADR                        |  |  |  |  |  |
| Custom Reports           | Run Or manage custom reports       |  |  |  |  |  |
| Performance Measures     | Run Or Manage Performance Measures |  |  |  |  |  |
| Client Data Reports      | Run reports on client information  |  |  |  |  |  |
| Financial Report         | Setup And run the financial report |  |  |  |  |  |

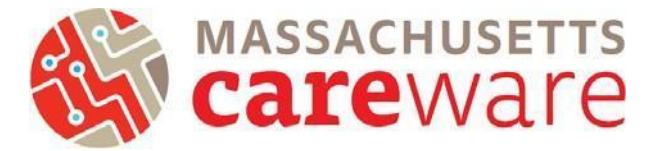

## CAREWare Reports for Data Quality

Several reports, including custom reports, are available in CAREWare MA to help you review data quality in preparation for generating the RSR. To get to the Custom Reports screen, go to the reports menu and click on "Custom Reports," then "Manage/Run Custom Reports". When running Custom Reports, select the desired report and specify the date span. Finally, click "Run Report", to run the report.

| CAREWare Reports     |                                    | CAREWare Reports > Custom Reports      |                                                           |
|----------------------|------------------------------------|----------------------------------------|-----------------------------------------------------------|
| CAREWare F           | Reports                            | Back                                   |                                                           |
| HRSA Reports         | RSR And ADR                        | <b>●Custom Reports</b>                 |                                                           |
| Custom Reports       | Run Or manage custom reports       | Manage/Run Custom Reports              | Run Or manage custom reports                              |
| Performance Measures | Run Or Manage Performance Measures | Export Custom Reports                  | Export custom report definitions to a portable xml file   |
| Client Data Reports  | Run reports on client information  | Import Custom Reports from an xml file | Import custom report definitions from a portable xml file |
| Financial Report     | Setup And run the financial report |                                        |                                                           |

## **TLS Missing Ryan White Eligibility**

This report shows a list of clients that are not eligible for receiving Ryan White services. If your agency receives funding through the MA Department of Public Health and submits an RSR report to HRSA, we recommend running this report before you submit the RSR to make sure it includes all of your Ryan White eligible clients. That way all of your eligible clients will be reported to HRSA.

| CAREWare Reports > Custom Re   | eports > Manage/R | tun Custom Repo | rts             |                   |  |  |  |
|--------------------------------|-------------------|-----------------|-----------------|-------------------|--|--|--|
| Manage / Run Add Delete        | Make Read Only    | Back Help       | Print or Export | Hide/Show Columns |  |  |  |
| Manage/Run Custom Reports      |                   |                 |                 |                   |  |  |  |
| Search:                        |                   |                 |                 |                   |  |  |  |
| Name                           | CrossTab          | Report Type     | Description     | Read Only         |  |  |  |
| TLSClientList                  |                   | Demographics    |                 |                   |  |  |  |
| TLSMissingClientStatus         |                   | Demographics    |                 |                   |  |  |  |
| TLSMissingDemographics         |                   | Demographics    |                 |                   |  |  |  |
| TLSServiceDetailReport         |                   | Service         |                 |                   |  |  |  |
| TLSMissingRyanWhiteEligibility |                   | Demographics    |                 |                   |  |  |  |
| TLSMissingAnnualReviewMedical  |                   | Demographics    |                 |                   |  |  |  |
| List of ISP Services           |                   | Service         |                 |                   |  |  |  |

1. Select TLSMissingRyanWhiteEligibility from the list of reports and select "Manage Run".

| CAREWare Rep       | ports > Custom    | Reports > Manage Run | Custom Reports |             |           |
|--------------------|-------------------|----------------------|----------------|-------------|-----------|
| Manage Run         | Add Delete        | Make Read Only B     | ack Help Print | or Export   |           |
| Manage             | Run Cu            | stom Repor           | ts             |             |           |
| Search:            |                   |                      |                |             |           |
| Name               | *                 | CrossTab             | Report Type    | Description | Read Only |
| TLSMissingDem      | ographics         |                      | Demographics   |             |           |
| TLSMissingRyar     | nWhiteEligibility |                      | Demographics   |             |           |
| TLSServiceDeta     | ilReport          |                      | Service        |             |           |
| Viiral Load Supp   | pression <=199    |                      | Lab            |             |           |
| Viral Load List (A | All Results)      |                      | Lab            |             |           |
| Viral Load Suppl   | ression >=200     |                      | Lab            |             |           |
|                    |                   |                      |                |             |           |

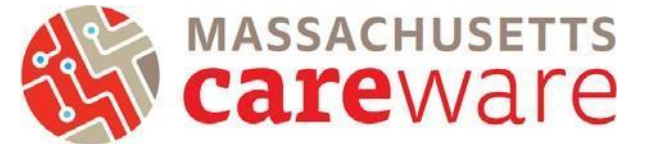

2. Under the report page for TLSMissingRyanWhiteEligibility, select "Run Report".

| CAREWare Reports > Cust<br>Back | om Reports > Manage/Run Custom Reports > TLSMissingRyanWhiteEligibility                                                                                                    |
|---------------------------------|----------------------------------------------------------------------------------------------------|
| TLSMissing                      | RyanWhiteEligibility                                                                                                    |
| Run Report                      | Start Date 01/01/2024, End Date 12/31/2024, Clients with services                                                                                                    |
| Report Layout                   | TLSMissingRyanWhiteEligibility, Demographics                                                                                                    |
| Field Selection                 | Name, Gender, DOB, Race/Ethnicity, Enrl Date, Enrl Status, Is RW Eligible?, Last RW Service                                                                                                 |
| Report Filter                   | Is RW Eligible In Span ( Date Span Between 365 AND 0 days before the end date or as of<br>date (1/2/2024 And 12/31/2024). AND Cross-Provider = No ) = No AND Has RW Funded<br>Service = Yes |

3. Modify the date range to the desired range.

| CAREWare Reports > Custom Reports > Mar | nage/Run Custom Re | eports > TLSMissingRy | anWhite | Eligibility > Run Report |
|-----------------------------------------|--------------------|-----------------------|---------|--------------------------|
| Open in New Tab PDF CSV CSV W           | /ith Specs Excel   | Save to My Reports    | Back    | Help                     |
| Run Report                              |                    |                       |         |                          |
|                                         | Parameters         |                       |         |                          |
| Date From:                              | 01/01/2024         |                       |         |                          |
| Date Through:                           | 12/31/2024         |                       |         |                          |
| Clinical Review Year:                   | 2024               |                       |         |                          |
| Show New Clients only:                  |                    |                       |         |                          |
| Show Clients With Service only:         |                    |                       |         |                          |

- 4. Run the report by clicking on the desired format (Open in a New Tab, PDF, CSV Excel). Click on "Run Report".
- 5. The report will look like this:

| TLSMissingRyanWhiteEligibility                        |                                |            |                      |            |              |                  |                     |  |
|-------------------------------------------------------|--------------------------------|------------|----------------------|------------|--------------|------------------|---------------------|--|
| Data Scope:<br>Report Start Date:<br>Report End Date: | MDPH<br>01/01/202<br>12/31/202 | 4          |                      |            |              |                  |                     |  |
| Nam e;                                                | Gender:                        | DOB:       | Race/Ethnicity:      | Enrl Date: | Enrl Status; | Is RW Eligible?: | Last RW<br>Service: |  |
| asd, asd                                              | Male                           | 01/01/1970 | Not Specified        | 06/01/2018 | Active       | No               | 11/20/2024          |  |
| asd, asd asd                                          | Male                           | 10/10/1970 | Not Specified        | 01/08/2019 | Active       | No               | 11/20/2024          |  |
| Brumbeloe, Jared                                      | Male                           | 02/20/1991 | Not Specified        |            | Active       | No               | 03/26/2024          |  |
| Bunny, Buggz                                          | Male                           | 11/18/1986 | Hispanic             | 05/01/2019 | Active       | No               | 11/20/2024          |  |
| Gilmore, Lorilei                                      | Female                         | 02/22/1961 | White (non-Hispanic) |            | Active       | No               | 11/20/2024          |  |
| Snow, John                                            | Male                           | 09/16/1972 | White (non-Hispanic) | 03/25/2021 | Active       | No               | 11/20/2024          |  |
| Snow, John                                            | Female                         | 03/01/1990 | Not Specified        |            | Active       | No               | 02/01/2024          |  |
| Test, Jones                                           | Female                         | 05/16/1962 | Not Specified        |            | Active       | No               | 05/02/2024          |  |

Number of Records : 8 (Count is unduplicated across providers)

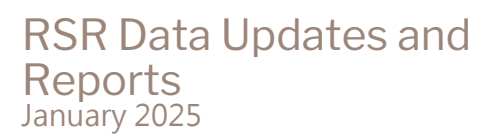

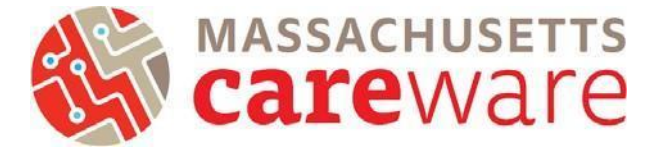

#### **Correcting Ryan White Eligibility Status**

Follow these steps to update a client's Ryan White Eligibility Status:

1. Navigate to the client record Demographics page and select "Eligibility".

| Find Client > Search Results > | Demographics                                                |
|--------------------------------|-------------------------------------------------------------|
| Demographics                   |                                                             |
| Personal Info                  | Client ID: Name: Smith, Mary Gender: Female DOB: 02/14/1952 |
| Change URN                     | MR\$10214522U                                               |
| Contact Information            | No description supplied                                     |
| Race/Ethnicity                 | No description supplied                                     |
| HIV Risk Factors               | No description supplied                                     |
| Vital and Enrollment Status    | Vital Status: Alive Current Status: Active                  |
| Eligibility                    | Not Eligible for Ryan White                                 |

2. Select "Start".

| Find Client > | Search Res | sults > Demo | graphics > | Eligibility His | tory       |            |         |  |
|---------------|------------|--------------|------------|-----------------|------------|------------|---------|--|
| View Start    | Stop E     | dit Delete   | Help B     | ack Print or    | Export Hi  | ide/Show ( | Columns |  |
| Eligibi       | lity His   | story        |            |                 |            |            |         |  |
| Search:       |            |              |            |                 |            |            |         |  |
| Date          | ls Elig    | ible Funding | Ryan Whi   | ite Funde Pro   | vide Comme | nt         |         |  |

3. Edit the date the client became eligible for Ryan White Services. Use 12/31/2023 if there is not a specific eligibility date.

| Find Client > Search | Results > Demographics > Eligibility History |
|----------------------|----------------------------------------------|
| Save Cancel          |                                              |
| Edit                 |                                              |
| Eligibility Date:    | 12/31/2023                                   |
| Is Eligible:         | Yes                                          |
| Funding Source:      | Part B                                       |
| Comment:             |                                              |

- 4. Select "Part B" for the funding source.
- 5. Click "Save".

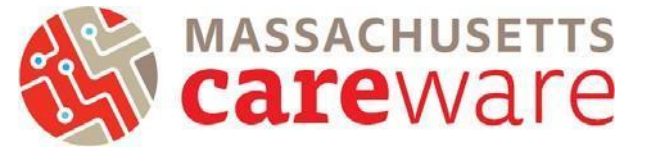

## Clients with Missing Zip Code Report & Correcting Missing ZIP Codes

This report shows a list of clients with missing ZIP codes. Run this report before you submit the RSR to make corrections for clients whose ZIP codes were not filled in.

1. Under CAREWare Reports, select "Performance Measures" then "Create Client List."

| CAREWare Reports                                           | Performance Meas         | ures                                 |
|------------------------------------------------------------|--------------------------|--------------------------------------|
| HRSA<br>Reports RSR And ADR                                |                          |                                      |
| Custom<br>Reports Run Or manage custom reports             | Run Performance Measures | Evaluate the current status of one o |
| Performance<br>Measures Run Or Manage Performance Measures | Create Client List       | Examine clients in the performance   |

2. To find the missing ZIP code report, type "zip" into the search bar and the report will appear. Select it by highlighting the row and click "Use Selected" to run the report.

| CAREWare Repo                     | orts > Performance Measures > Client List |                                                 |  |
|-----------------------------------|-------------------------------------------|-------------------------------------------------|--|
| Use Selected Back Print or Export |                                           |                                                 |  |
| Client List                       |                                           |                                                 |  |
| Search: zip                       |                                           |                                                 |  |
| Code                              | Name                                      | Description                                     |  |
| ZIP01                             | Clients with missing zip code             | Produce list of clients with a missing zip code |  |

3. Select "Edit". Edit the "As of Date" to 12/31/2024 then select "Save".

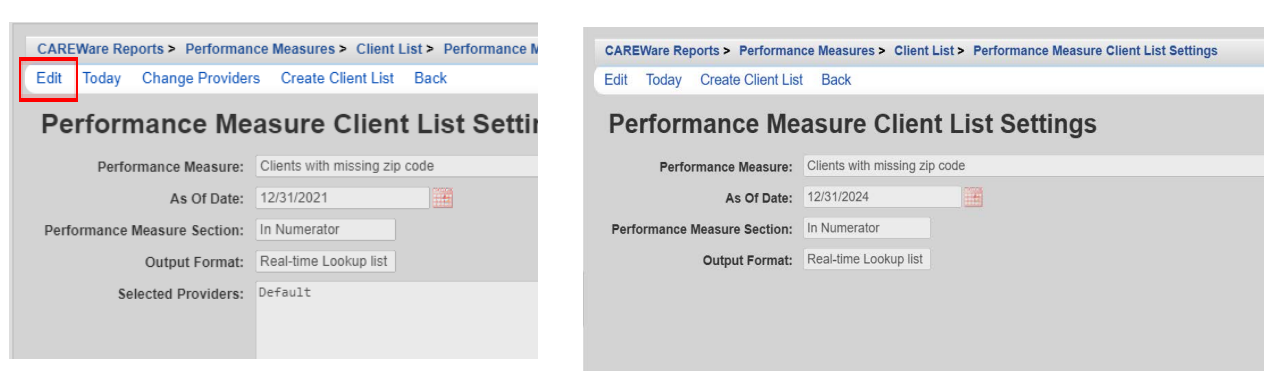

4. Select "Create Client List".

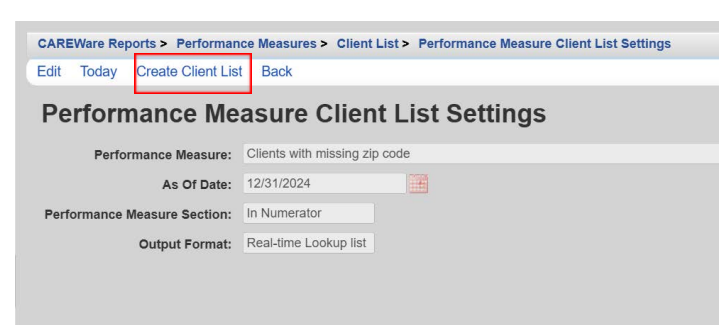

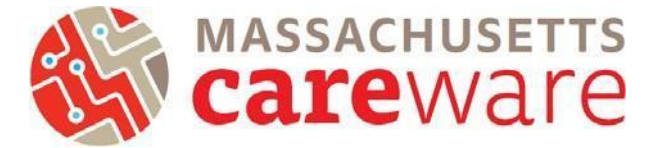

- 5. A new tab will open with a list of clients. You can select a client by double clicking on their name, or highlighting the row and click "Go To Client", which will bring you to the Demographics page of the client record where you can add their ZIP code. For clients with an unknown ZIP Code:
  - a. Use ZIP Code of service location as proxy
  - b. If that is unavailable, report client's ZIP Code as "99999"

#### **HRSA Reports**

Click on "HRSA Reports" to get started.

| CAREWare Reports     |                                    |  |  |
|----------------------|------------------------------------|--|--|
| CAREWare Reports     |                                    |  |  |
| HRSA Reports         | RSR And ADR                        |  |  |
| Custom Reports       | Run Or manage custom reports       |  |  |
| Performance Measures | Run Or Manage Performance Measures |  |  |
| Client Data Reports  | Run reports on client information  |  |  |
| Financial Report     | Setup And run the financial report |  |  |

## **RSR ZIP Code Count Report**

This report will generate a list of clients and their ZIP codes. You will need to download and save this as a CSV to upload when submitting the RSR.

1. Select "RSR Zip Code Count Report".

| HRSA Reports              |                                       |  |  |
|---------------------------|---------------------------------------|--|--|
| RSR Client Report         | Create the RSR client level data file |  |  |
| RSR Viewer                | View RSR files                        |  |  |
| RSR Validation Report     | View the RSR Validation Report        |  |  |
| RSR Zip Code Count Report | View the RSR Zip Code Count Report    |  |  |

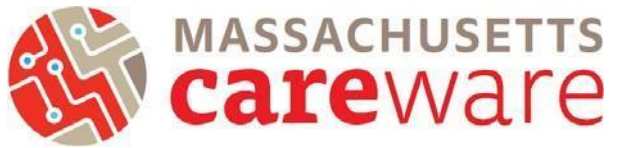

2. Select "Edit" to modify the year to 2024. Then "Save."

| CAREWare Reports > HRSA Reports > RSR Zip Code Report Settings | Save Cancel                                |
|----------------------------------------------------------------|--------------------------------------------|
| Edit Edit Filter Open In New Tab CSV Back                      | RSR Zip Code Report Settings               |
| RSR Zip Code Report Settings                                   | Year: 2024                                 |
| Apply Filter:                                                  | Apply Filter:                              |
| Filter Description: Report Filter is empty                     | Filter Description: Report Filter is empty |

3. Click on "CSV" to run the report.

| CAREWare Reports    | HRSA Reports > Edit Filter > RSR Zip Code Report Settings  Open In New Tab CSV Back |
|---------------------|-------------------------------------------------------------------------------------|
| RSR Zip C           | code Report Settings                                                                |
| Year:               | 2024                                                                                |
| Apply Filter:       |                                                                                     |
| Filter Description: | Report Filter is empty                                                              |
|                     |                                                                                     |

4. Click "Download RSR Zip Code Count Report" and save to a secure folder on your computer.

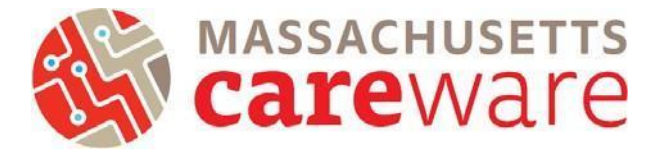

### **RSR Validation Report**

The RSR Validation report provides a list of all errors, warnings and alerts that are built into HRSA's Electronic Handbook (EHB). Warnings and alerts indicate areas where data may be incorrect or missing. However, not all warnings or alerts may need to be corrected. Warnings must have a comment explaining the data in the EHB.

1. From the HRSA Reports menu, click on "RSR Validation Report".

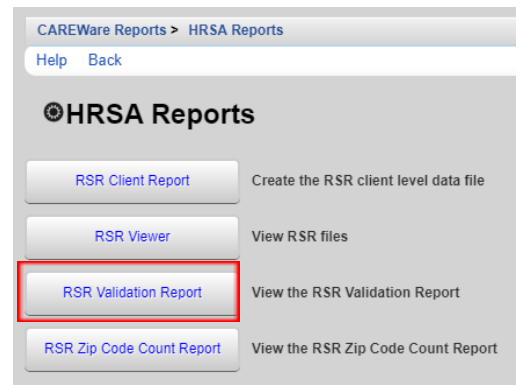

2. From the "RSR Validation Report Settings" page, select "Edit" to adjust the reporting year to 2024. Then click "Save" and "Run".

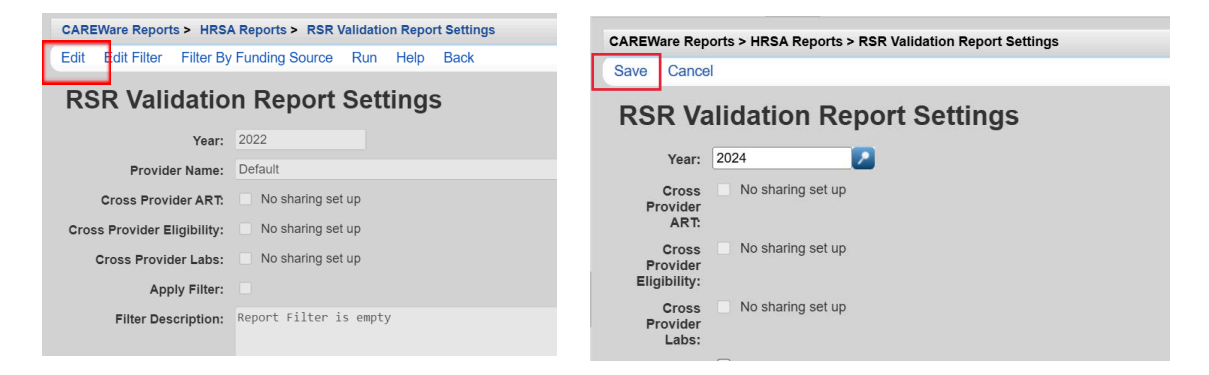

3. Click "View RSR Validation Report" from the pop-up that appears to view the report table. From the table, you can click any row with errors that need correcting by highlighting the row and clicking "View Client List" or double clicking the highlighted row.

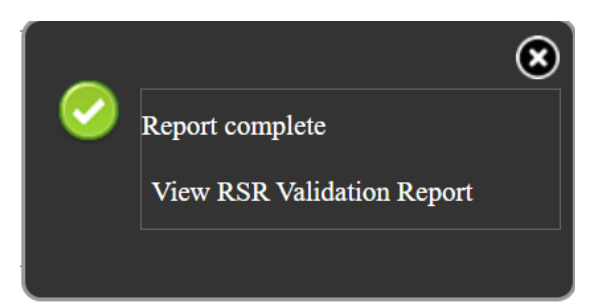

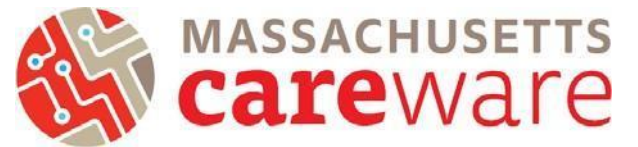

4. Choose the client of interest and then click "Go to Client" to be brought directly to their record. Errors must be fixed before the RSR can be submitted.

| CAREWare Repo        | rts > | HRSA Report  | ts > R |  |
|----------------------|-------|--------------|--------|--|
| Go To Client         | ack   | Print or Exp | ort    |  |
| Clients missing Pove |       |              |        |  |
| Search:              |       |              |        |  |
| Client               |       | Viewed       |        |  |
| smith, rob           |       |              |        |  |
| MDPH, Testing        |       |              |        |  |
| Jacks, Apple         |       |              |        |  |
| Nazarian, Greg G     |       |              |        |  |
| Haste, Holly         |       |              |        |  |
| Edwards, Alyssa      |       |              |        |  |

## RSR Client Report (Running the RSR XML File)

The Client Report Viewer allows you to view the data included in the RSR file, including a count of missing data. This will help you make sure your XML is complete before it is uploaded to the EHB.

1. From the HRSA Reports menu, click on "RSR Client Report".

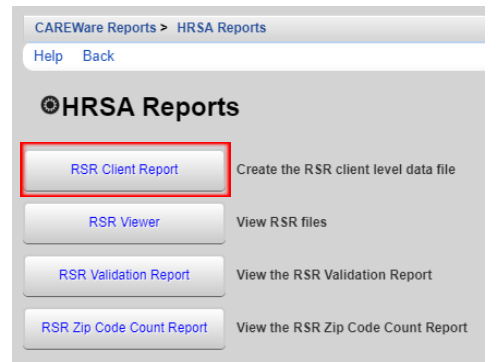

2. Make sure the "Year" is 2024 and click "Run" to generate the report. Once it is finished, click "Download RSR file" in the pop-up window in the top right corner of the page.

| CAREWare Reports > HRS/     | A Reports > RSR Settings |   |                   |
|-----------------------------|--------------------------|---|-------------------|
| Edit Edit Filter Run H      | Help Back                |   | $\mathbf{x}$      |
| RSR Settings                |                          | 0 | Report complete   |
| Year:                       | 2024                     |   | Download RSR file |
| Cross Provider ART:         | No sharing set up        |   |                   |
| Cross Provider Eligibility: | No sharing set up        |   |                   |
| Cross Provider Labs:        | No sharing set up        |   |                   |

3. Save the RSR file to a secure folder on your computer. This is the RSR XML that you need to access in the next section of this guide.

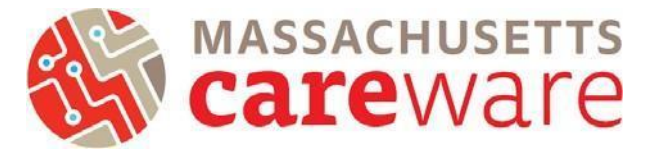

#### RSR Viewer (Viewing the RSR XML file)

1. From the HRSA Reports page, select "RSR Viewer", then click "Choose File" to upload the RSR export file saved in your agency's folder.

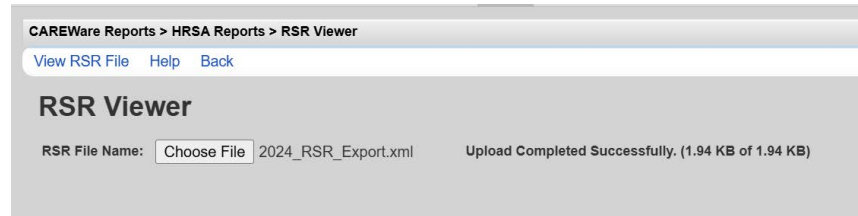

2. Once the file has finished uploading, click "View RSR File". A new window will open showing the components of the RSR. To select a category, highlight the row and click "View Client List", or just double click the row.

| CAREWare Reports > HRSA Reports > RSR Viewer   | CAREWare Repor                                          | ts > HRSA Re | eports > RSR Viewer > M | IDPH 2024 RSR Viewer |
|------------------------------------------------|---------------------------------------------------------|--------------|-------------------------|----------------------|
| View RSR File Help Back                        | View Client List Back Print or Export Hide/Show Columns |              |                         |                      |
| RSR Viewer                                     | MDPH 20                                                 | 24 RSF       | R Viewer                |                      |
| RSR File Name: Choose File 2024_RSR_Export.xml | Search:                                                 |              |                         |                      |
|                                                | Category                                                | Count        | Percent                 |                      |
|                                                | Total Clients (any se                                   | 2            | 100%                    |                      |
|                                                | Clients with Core M                                     | 1            | 50.0%                   |                      |
|                                                | Clients with OAHS/                                      | 1            | 50.0%                   |                      |
|                                                | Clients with OAHS/                                      | 1            | 50.0%                   |                      |
|                                                | Clients with OAHS/                                      | 1            | 50.0%                   |                      |
|                                                | HIV+ Clients with O                                     | 0            | 0.0%                    |                      |
|                                                | Female HIV+ Client                                      | 0            | 0.0%                    |                      |
|                                                |                                                         |              |                         |                      |
|                                                | 2. Vital Status (OAF                                    | 1            |                         |                      |
|                                                | 2. Alive:                                               | 1            | 100.0%                  |                      |

3. Within the category field you clicked, you can select the client record you wish to review. Once you have viewed the client, an X will appear under the "Viewed" column to reflect which clients have been reviewed.

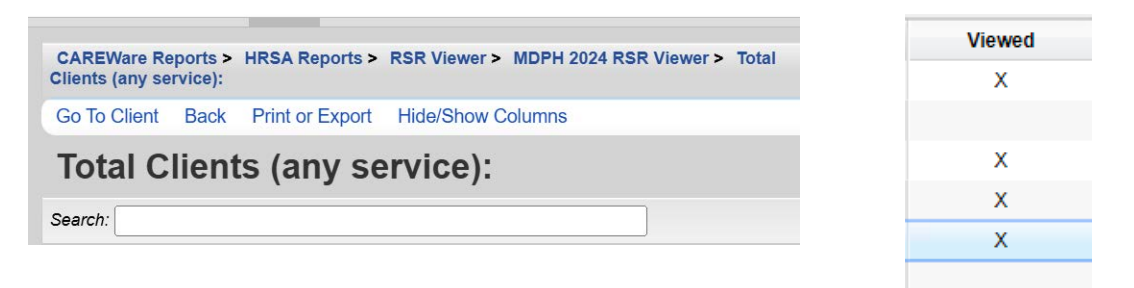

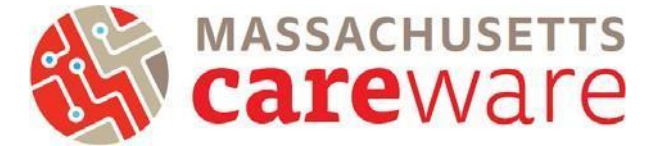

#### Submitting the RSR

1. Once you have reviewed the RSR XML file, you will need to upload it to the HRSA web application along with the RSR ZIP Code Count Report. <u>Click here</u> to access the HRSA web application and complete your RSR submission.

Should you need further assistance logging into the EHBs to submit your RSR see the following resources:

- EHB's Login Process Overview for External User
- How to Login to EHBs using the Multi-factor Authentication Process Video

For more information, see the <u>2024 RSR Instruction Manual</u> or contact the helpdesk at CAREWareMAHelpdesk@jsi.com.